## 武汉宝钢制罐有限公司管理文件

文件编号: WHBGZG/W07.07 第1版 签发: 罗志前

品检仪器操作规程(030)

- 1 仪器编号: WHC-QC-030
- 2 仪器名称: 分光光度仪
- 3 仪器型号: Ci64
- 4 测量方法

4.1 启动仪器分光光度仪同时开启仪器专用电脑(电脑用户名: QC-xrite.密码: xrite)。长按电源键 3 秒可开启仪器。如未开启,电池可能需要充电。

4.2 将仪器和电脑用数据线连接,打开电脑桌面 netprofiler 软件,输入密码:color.进入校准界面,按屏幕提示进行操作,点击(稳定且干净)后点击下一步(△<</li>箭头)。

4.3 仪器主屏幕调整至校准模式,完成白色瓷片和黑筒的校正。(仪器主屏左、中、 右分别是测量、工作及校正三个模式,中间的工作模式一般不用)。

4.4 仪器菜单进入测量模式,测量时需按照色砖盒上面的温度显示输入对应的环境 温度。按照提示完成色砖:先白色(完成白色 进度条的读识)、再深蓝色(完成深 蓝色进度条的读识)→再八色的 测量→再次八色测量,下一步完成保存(三个条件 全部绿钩通过)。注意手不能接触色砖的表面。测量时注意锁屏,以免屏幕滑动,影 响测量。

4.5 校正完成,关闭校正软件。进入软件: color lcontrol/密码: system, 进入测量界面,点击 import 键,将标准色录入作为标准使用。

4.6 非百事专用色, 需测量标准样保存后作为标准使用。点击 measure standard 输

入颜色名称,点击下一步测量数据后保存。

4.7 测量时,选取要测量的颜色,点击 use as current standard 作为当前标准, 点击 measure trial 进行测量。

4.8 数据自动递增并录入 DEcmc<5 表示颜色波动可以接受。工作科另 存为方便下次使用。若要导出数据可以点击 tools 键导入已建立的 outbox 文件夹中,自动覆盖前一次数据。

5 安全维护

5.1分光光度计为高精度光学仪器,需轻拿轻放,使用完成后放入仪器箱,严禁重压。5.2色砖为样版,保持表面清洁干净,勿用手接触表面,使用完成后迅速放入包装盒内,并加盖密封保存。